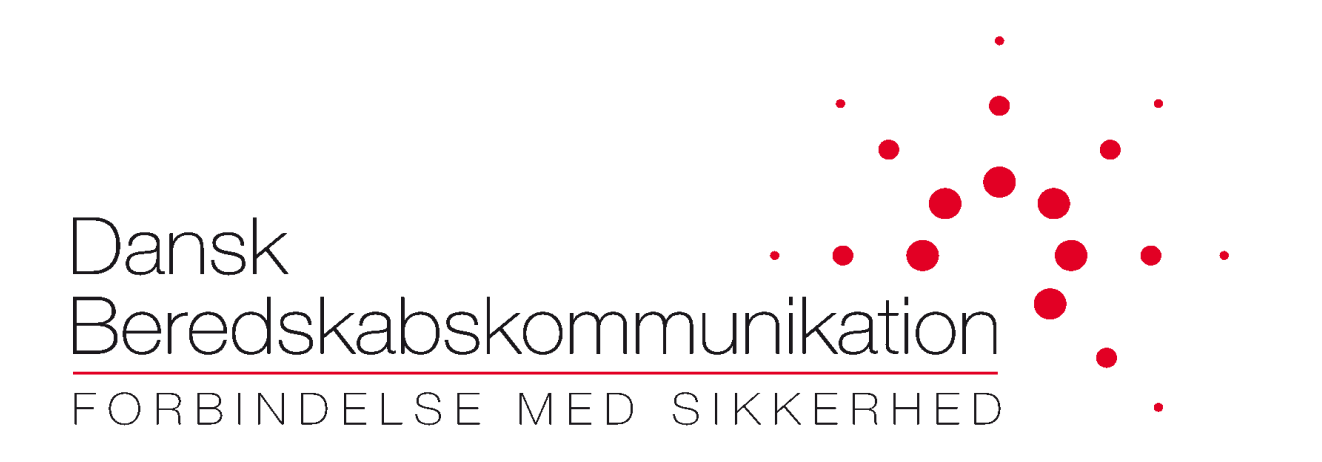

# FleeMa

# **Installations vejledning**

Dansk Beredskabskommunikation A/S Sydvestvej 21 2600 Glostrup Danmark

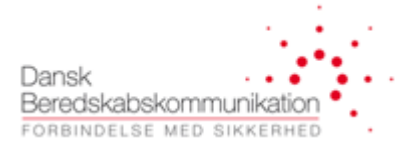

#### **Dokument historik**

| Version | Dato       | Forfatter     | Ændrings historik/ Kommentarer |
|---------|------------|---------------|--------------------------------|
| T1      | 15-06-2017 | Thomas Madsen | Første version                 |
| T2      | 26-06-2017 | Thomas Madsen | Opdateret med FQDN             |
| Т3      | 07-04-2022 | Thomas Madsen | Små rettelser                  |
| T4      | 25-06-2025 | Thomas Madsen | Opdatering til ny VPN          |

Dette dokument følger "Common documentation version numbering standard" til identifikation af dokument versionen. Standarden anvender 'T1' til 'Tn' for udkast versioner og A, B, C osv. for released/godkendte versioner. Versionsudkast imellem godkendte versioner navngives: X<sub>T1</sub>, X<sub>T2</sub> osv. Dvs. sekvensen bliver: T<sub>1</sub>, T<sub>2</sub>, A, B<sub>T1</sub>, B<sub>T2</sub>, B osv. Dokumentet ændres via den formelle ændrings proces.

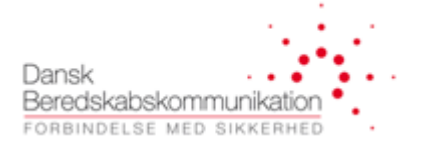

# Indholdsfortegnelse

| 1 | Flee  | Ma Installation                    | 3    |
|---|-------|------------------------------------|------|
|   | 1.1   | Opret VPN forbindelse              | 3    |
|   | 1.2   | Download                           | 3    |
|   | 1.3   | Kør installationsfilen             | 5    |
|   | 1.4   | Tillad FleeMa i eventuel Antivirus | 5    |
|   | 1.5   | 'Requirements' kontrolleres        | 6    |
|   | 1.6   | Installer                          | 6    |
|   | 1.6.  | 1 Windows protected your PC        | 6    |
|   | 1.7   | Login                              | 8    |
|   | 1.8   | Opstart                            | 8    |
| 2 | Fejlf | inding                             | . 10 |
|   | 2.1.  | 1 Windows Firewall                 | . 10 |
|   | 2.1.  | 2 Porte og IP addresser            | . 11 |

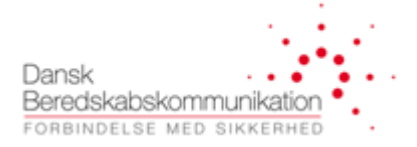

# **1** FleeMa Installation

I dette dokument beskrives installationen af FleeMa applikationen.

# 1.1 Opret VPN forbindelse

For at få adgang til FleeMa installationsfilerne, er det nødvendigt at oprette en VPN forbindelse. Forbindelsen oprettes via 'Global Protect' applikationen til <u>https://dbk.sikkerhedsnet.dk</u>

Se evt VPN klient installationsvejledningen http://dbkas.dk.newsite.dk/downloads/

## 1.2 Download

Download installations filen fra følgende link: http://10.1.15.125/Home/Download

| ← C ▲ Not secure   10.1.15.125/Home/Download                                  | A 🟠 🕄 🖆 | ē 😩 · | 🧑 |
|-------------------------------------------------------------------------------|---------|-------|---|
| 🛱 Import favoites 🛛 🗮 Aries 🔒                                                 |         |       |   |
| FleeMa Download Vejledninger Release Notes Om Kontakt Beredstab-kommunikation |         |       |   |
| Download<br>Hent den seneste version af FleeMa herunder                       |         |       |   |
| Seneste version: 1.5.0.0                                                      |         |       |   |
| Download »                                                                    |         |       |   |
| © 2025 - FieeMa                                                               |         |       |   |

Klik download for at hente installationsfilen.

Hvis din browser kommer med en advarsel:

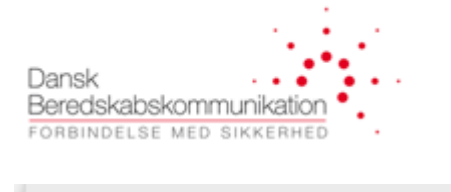

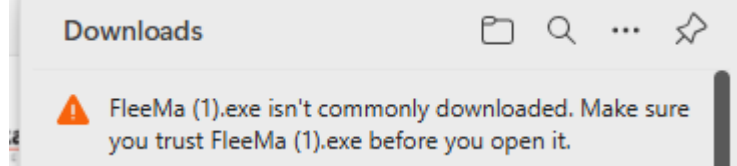

Tryk 'Keep' og eventuelt 'Keep Anyway'

| Do | ownloads               |     |                          |
|----|------------------------|-----|--------------------------|
| 4  | FleeMa (1).exe isn't c | omm | only downloa: 🗊 🛛        |
|    | CallsetupTimes_22(     | ⑩   | Delete                   |
|    | Removed                |     | Keep                     |
| 6  | CallsetupTimes_22(     |     | Report this file as safe |
| 6  | Handover_duration      |     | Learn more               |
|    | Open file              | 6   | Copy download link       |

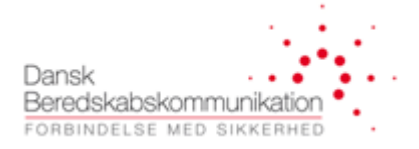

# 1.3 Kør installationsfilen

-0-

#### FleeMa.exe

http://fleemaweb/Home/DownloadFile?contentFilename=setup.exe&contentFolder...

Show in folder

## 1.4 Tillad FleeMa i eventuel Antivirus

Symantec Endpoint Protection

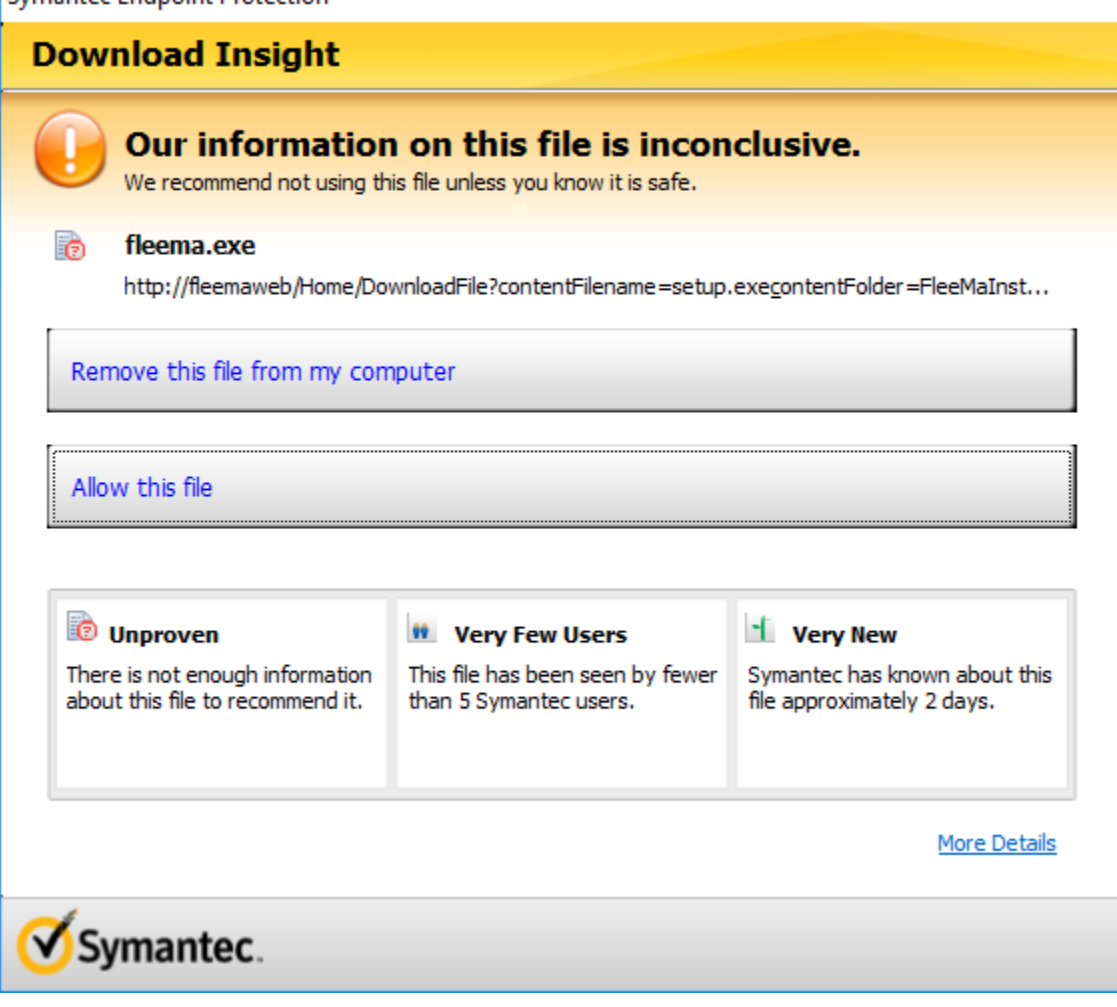

×

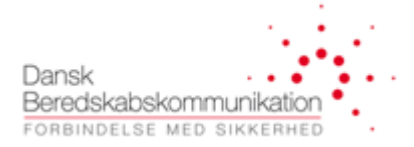

# 1.5 'Requirements' kontrolleres

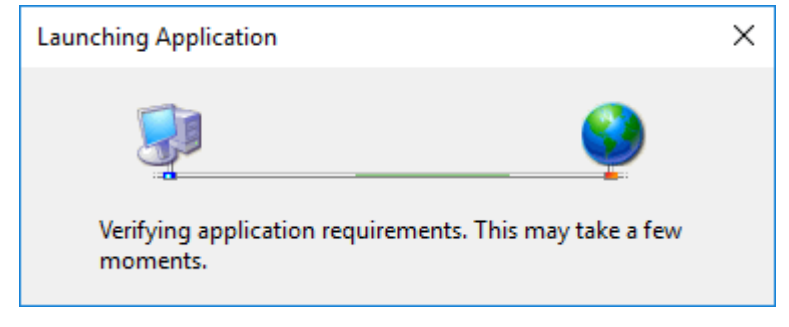

#### Følgende .NET kræves:

#### 4.6.1

### 1.6 Installer

#### Klik install.

| Application Install - Security Warning                                                                                                    | ×                              |
|----------------------------------------------------------------------------------------------------|--------------------------------|
| Publisher cannot be verified.<br>Are you sure you want to install this application?                                                            | <del>د</del>                   |
| Name:<br>FleeMa<br>From (Hover over the string below to see the full domain):<br>10.1.15.125                                                   |                                |
| Publisher:<br>Unknown Publisher                                                                                                    | Install Don't Install          |
| While applications from the Internet can be useful, they can poter you do not trust the source, do not install this software. <u>More Info</u> | ntially harm your computer. If |

### 1.6.1 Windows protected your PC

Hvis dette billede dukker op. Tryk 'more info'.

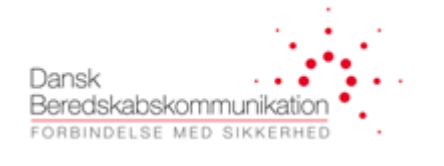

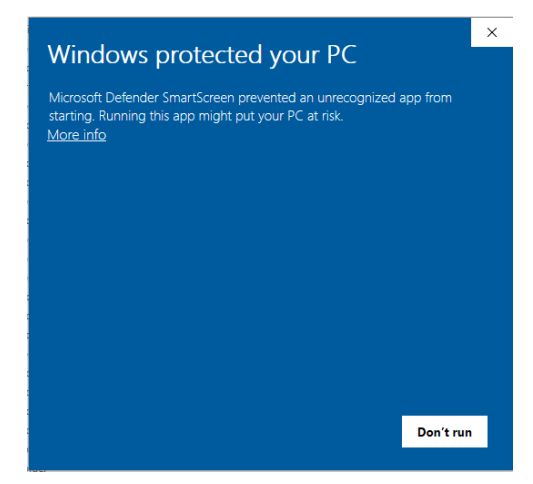

# Og herefter Run Anyway

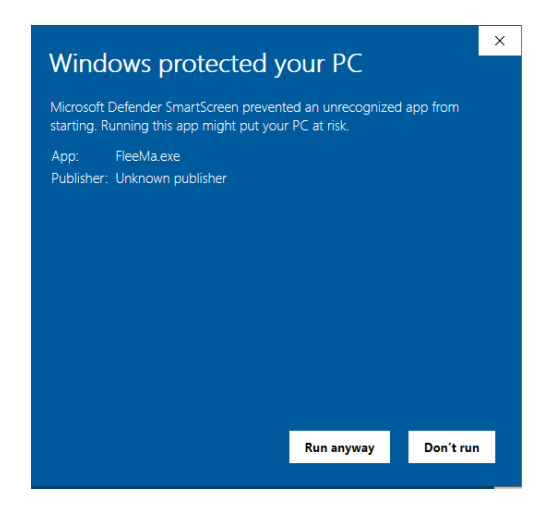

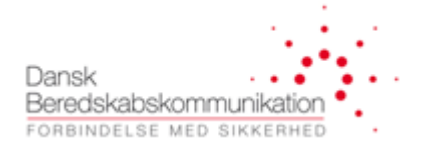

| (13%) In:                        | stalling F                              | leeMa —                                                                                  |          | ×     |
|----------------------------------|-----------------------------------------|------------------------------------------------------------------------------------------|----------|-------|
| <b>Installir</b><br>This<br>duri | <b>ig FleeM</b><br>may tak<br>ng the in | <b>a</b><br>e several minutes. You can use your computer to do other task<br>stallation. | 5        | P     |
| ₩Ť                               | Name:                                   | <u>FleeMa</u>                                                                            |          |       |
|                                  | From:                                   | fleemaweb                                                                                |          |       |
|                                  |                                         |                                                                                          |          |       |
|                                  | Downlo                                  | ading: 5.84 MB of 44.4 MB                                                                |          |       |
|                                  |                                         |                                                                                          | <u>(</u> | ancel |

# 1.7 Login

Log ind når installationen er fuldført. Anvend den email du er registreret med i DBKs systemer.

| .ogin  |         |         |           | × |
|--------|---------|---------|-----------|---|
| Venlig | gst Log | ind     |           |   |
|        |         |         |           |   |
| Bruger | navn    | example | e@mail.co | m |
| Kodeo  | rd      | ******  |           |   |
|        |         |         | Log ind   |   |
|        |         |         | Log ind   |   |

## 1.8 Opstart

FleeMa starter nu op på din PC. Tillad adgang afhængig af dine netværks indstillinger. (Windows markere dette selv og vil i de fleste tilfælde være OK)

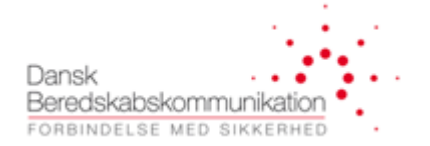

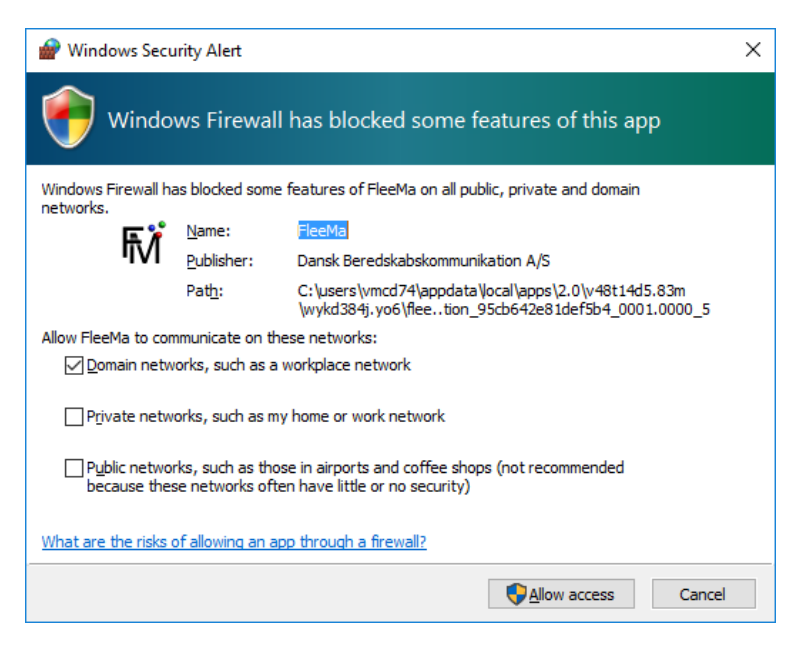

FleeMa starter nu op med følgende billede:

|                       |                                                                                                    | FleeMa - Fleet on Map                                                                                        | - 5 × |
|-----------------------|----------------------------------------------------------------------------------------------------|----------------------------------------------------------------------------------------------------|-------|
| Kort                  | Radio Status Rapponer FleetMap Data Indistilinger                                                                                                    |                                                                                                    |       |
|                       |                                                                                                    | Operativt Oversigtsbillede                                                                                   |       |
|                       | Vælg Terminaler                                                                                                    | 👔 🗓 Gå til 🔛 Åben 🛛 Find Radioer   🔍 8 🔍 🔍 🛞 🎧 🏠 •   🚖 🎯 Kolding 🛛 • 📝 Tegning 🔹 🥅 • 📩 • 💢 Mål Intet at måle |       |
| Terminaler(8          | ) Nummerrækker(2)                                                                                                    |                                                                                                    |       |
| ISSI Række:           | CDT ISSI: 9001168 -> 9001199                                                                                                    |                                                                                                    |       |
| Filter:<br>Radio(er): | FreeMa1 (9001160)     Contains     *       FeeMa3 (9001160)     ReeMa3 (9001170)     ReeMa3 (9001170)       BackMa2 (9001170)     BackMa2 (9001180)     DBA:MMA-08 (9001180)       DBA:MMA-08 (9001180)     DBA:MMA-01 (9001190)     DBA:MMA-01 (9001191) |                                                                                                    |       |
|                       | Tilføj til Overvågning                                                                                                    |                                                                                                    |       |
|                       | Overvågning                                                                                                    |                                                                                                    |       |
| Valgte Radio          | er Madoplaid « >                                                                                                    |                                                                                                    |       |
|                       | Fjern fra Overvågning                                                                                                    | CoexStreetNep combuses -DBX 2017 Latitude/Longitude (157,14516,793213)                                       | al i  |
|                       |                                                                                                    |                                                                                                    |       |

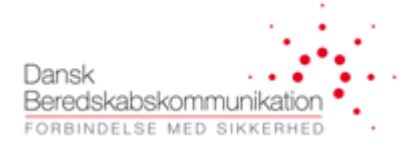

# 2 Fejlfinding

Blinker forbindelsestesteren(øverste højre hjørne), kan der være problemer med en lokal firewall eller et antivirus program. I afsnittet herunder vises hvorledes dette kontrolleres i windows firewall. Anvendes der firewall eller antivirus løsninger fra 3. part, konsulter manualer for disse.

### 2.1.1 Windows Firewall

1. Åben winsows firewall:

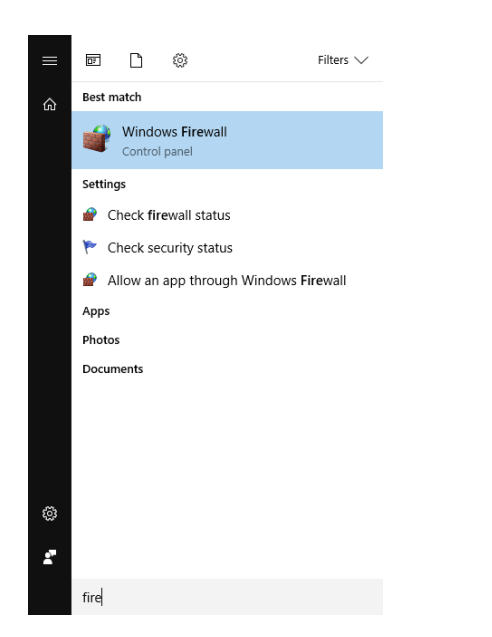

#### 2. Klik 'Allow an app...'

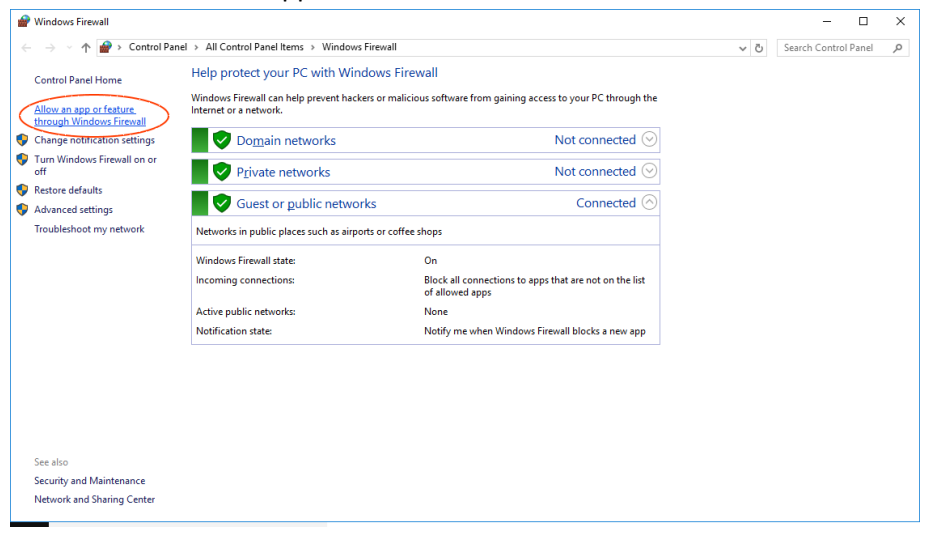

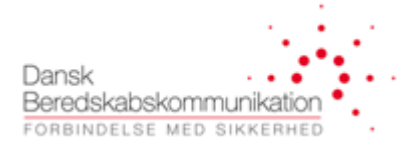

#### Følgende billede vil kunne ses:

| Allow apps to communicate through Windows Fire                                                                                                    | vall   |                                                                                                    |                         |  |  |
|----------------------------------------------------------------------------------------------------|--------|----------------------------------------------------------------------------------------------------|-------------------------|--|--|
| To add, change, or remove allowed apps and ports, click Change se                                                                                                    | tings. |                                                                                                    |                         |  |  |
| What are the risks of allowing an app to communicate?                                                                                                    |        | - 😌 Cł                                                                                                    | na <u>n</u> ge settings |  |  |
| Allowed apps and features:                                                                                                    |        |                                                                                                    |                         |  |  |
| Name                                                                                                    | Domain | Private                                                                                                    | Public ^                |  |  |
| @(Microsoft.BingFinance_4.18.37.0_x86_8wekyb3d8bbwe?m                                                                                                    | res 🗹  | <b>V</b>                                                                                                    |                         |  |  |
| @{Microsoft.BingFinance_4.6.169.0_x868wekyb3d8bbwe?m                                                                                                    | -res 🗹 | <b>~</b>                                                                                                    |                         |  |  |
| @{Microsoft.BingNews_4.18.41.0_x86_8wekyb3d8bbwe?ms-                                                                                                    | isou 🗹 | <b>V</b>                                                                                                    |                         |  |  |
| ☑ @(Microsoft.BingNews_4.6.169.0_x86_8wekyb3d8bbwe?ms-i                                                                                                    | sou 🗹  | Image: A state of the state of the state |                         |  |  |
| [M] @{Microsoft.BingSports_4.18.57.0_x86_8wekyb3d8bbwe/ms-<br>bingConstr. 4.6.160.0_x86_8wekyb3d8bbwe/ms-<br>bingConstr. 4.6.160.0_x86_8wekyb3d8bbwe/ms-<br>bingConstr. 4.6.100.0_x86_8wekyb3d8bbwe/ms-<br>bingConstr. 4.6.100.0_x86_8wekyb3d8bbwe/ms-<br>bingConstr. 4.6.100000000000000000000000000000000000 | eso 🗹  | ✓                                                                                                    |                         |  |  |
| @(Microsoft.BingWeather 4.18.37.0 x86 8wekvb3d8bbwe?m                                                                                                    | eso 💌  |                                                                                                    |                         |  |  |
| @{Microsoft.BingWeather_4.9.51.0_x86_8wekyb3d8bbwe?ms                                                                                                    | res 🗹  | <b>V</b>                                                                                                    |                         |  |  |
| @{Microsoft.MicrosoftOfficeHub_17.7608.23501.0_x648wek                                                                                                    | b3d 🗹  | <b>v</b>                                                                                                    | <b>V</b>                |  |  |
| @(Microsoft.MicrosoftOfficeHub_17.7608.23501.0_x648wek                                                                                                    | b3d 🗹  | <b>~</b>                                                                                                    |                         |  |  |
| @{Microsoft.RemoteDesktop_6.3.9600.16419_neutral_8wekyl                                                                                                    | 3d8 🗹  | <b>v</b>                                                                                                    |                         |  |  |
| @{Microsoft.SkypeApp 11.10.145.0 x64 kzf8qxf38zq5c?ms-r                                                                                                    | sour 🗹 | <b>v</b>                                                                                                    |                         |  |  |
|                                                                                                    | De     | tails                                                                                                    | Re <u>m</u> ove         |  |  |
|                                                                                                    |        | Allow a                                                                                                    | nother ann              |  |  |
|                                                                                                    |        |                                                                                                    |                         |  |  |
|                                                                                                    |        |                                                                                                    |                         |  |  |
|                                                                                                    |        |                                                                                                    |                         |  |  |

#### 3. Find fleema.exe i listen

| Allowed apps and features: |        |         |        |   |  |  |  |
|----------------------------|--------|---------|--------|---|--|--|--|
| Name                       | Domain | Private | Public | ^ |  |  |  |
| ✓ fleema.exe               |        |         | ✓      |   |  |  |  |

Kontroller at der er flueben ud for denne linje og at den rigtige netværksprofil er valgt. I nogle tilfælde kan Windows have oprettet flere 'policies' for den samme applikation, sørg derfor i dette tilfælde at alle linjer med fleema.exe er slået til.

#### 2.1.2 Porte og IP addresser

FleeMa har behov for at modtage information fra Central Datatjeneste. Dette gøres på de porte som er valgt under indstillinger:

| - Central Data Tjeneste          |            | -  |
|----------------------------------|------------|----|
| Brugernavn                       |            |    |
| Kodeord                          |            |    |
| IP Adresse                       | 10.1.15.33 |    |
| Port Nr                          | 50000      | •  |
| Port Nr. Callback(lokal maskine) | 12222      | ŧ. |

Mulige callback port ranges er: 5000-5005, 12000-14000, 49700-49800

Trafik source vil være 10.1.15.0/24.

TCP 192.168.200.1:12222 10.1.15.65:51180 ESTABLISHED

TCP 192.168.200.1:12223 10.1.15.71:51181 ESTABLISHED